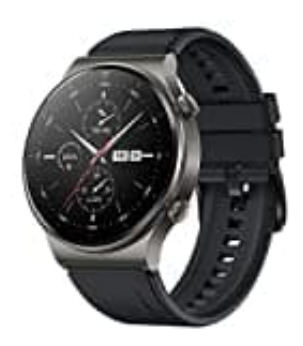

## HUAWEI WATCH GT 2 Pro

## Mit Smartphone koppeln

Wenn du den Kopplungsvorgang zum ersten Mal durchführst, kannst du den QR-Code auf dem Bildschirm deiner Uhr mit deinem Telefon scannen, um die Huawei Health-App herunterzuladen.

- 1. Melde dich mit deinem Telefon im App Store an und suche nach Huawei Health. Lade die App herunter, installiere sie und stelle sicher, dass die App auf dem neuesten Stand ist.
- 2. Navigiere auf deinem Telefon zu "**Einstellungen**" > "**Bluetooth**". Die Uhr wird automatisch angezeigt. Tippe auf dein Gerät und dann auf "**Verbinden**", um den Kopplungsvorgang abzuschließen.
- 3. Öffne die Health-App und gehe zum Einstellungsbildschirm. Tippe oben rechts auf das "+" und wähle "Smart Watches" aus. Wähle das Modell deines Geräts aus.
- 4. Tippe auf **"KOPPELN"**. Die App sucht automatisch nach verfügbaren Bluetooth-Geräten in der Nähe. Sobald deine Uhr gefunden wurde, tippe auf ihren Namen, um den Kopplungsvorgang zu starten.
- 5. Wenn eine Kopplungsanfrage auf dem Bildschirm deiner Uhr angezeigt wird, tippe auf **"Bestätigen"**, um deine Uhr mit dem Telefon zu koppeln. Bestätige die Kopplung auch auf deinem Telefon.
- Wenn deine Uhr nicht reagiert, nachdem du zum Bestätigen der Kopplungsanfrage auf ? getippt hast, halte die Abwärtstaste gedrückt, um deine Uhr zu entsperren, und starte den Kopplungsvorgang erneut.
- Deine Uhr zeigt ein Symbol auf dem Bildschirm an, um dich darüber zu informieren, dass die Kopplung erfolgreich war. Anschließend empfängt sie Informationen (wie Datum und Zeit) von deinem Telefon.
- Wenn die Kopplung fehlgeschlagen ist, wird auf dem Bildschirm deiner Uhr ein Symbol angezeigt, um dich darüber zu informieren, dass die Kopplung nicht erfolgreich war. Die Uhr kehrt anschließend zum Startbildschirm zurück.
- Eine Uhr kann immer nur mit einem Telefon verbunden werden und umgekehrt. Wenn du deine Uhr mit einem anderen Telefon koppeln möchtest, trenne deine Uhr über die Huawei Health-App von dem aktuellen Telefon und koppel sie anschließend über die Huawei Health-App mit einem anderen Telefon.